## 彰師大博碩士論文系統:<u>https://cloud.ncl.edu.tw/ncue/</u>

帳號密碼=校園資訊服務入口網帳密

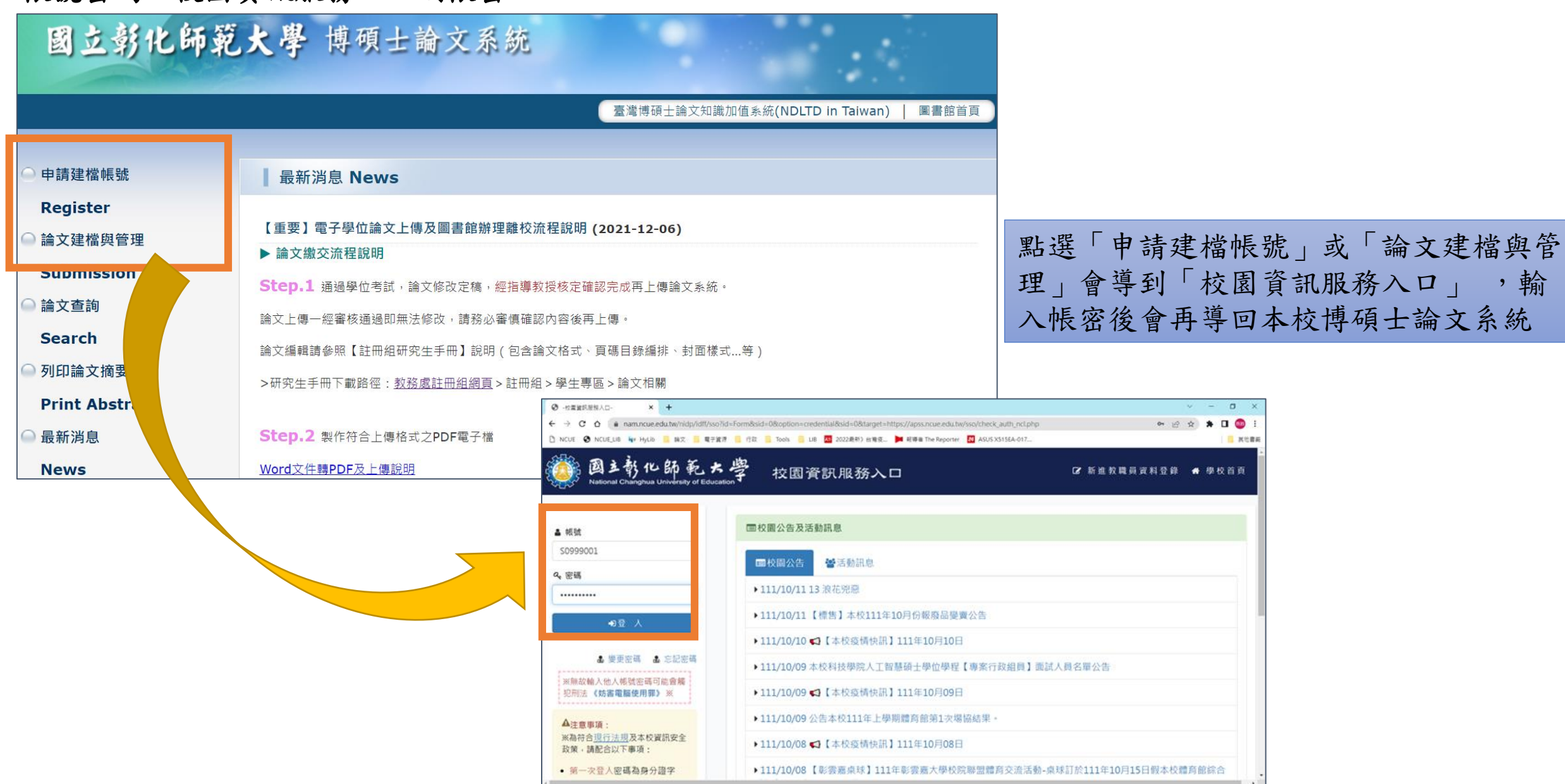

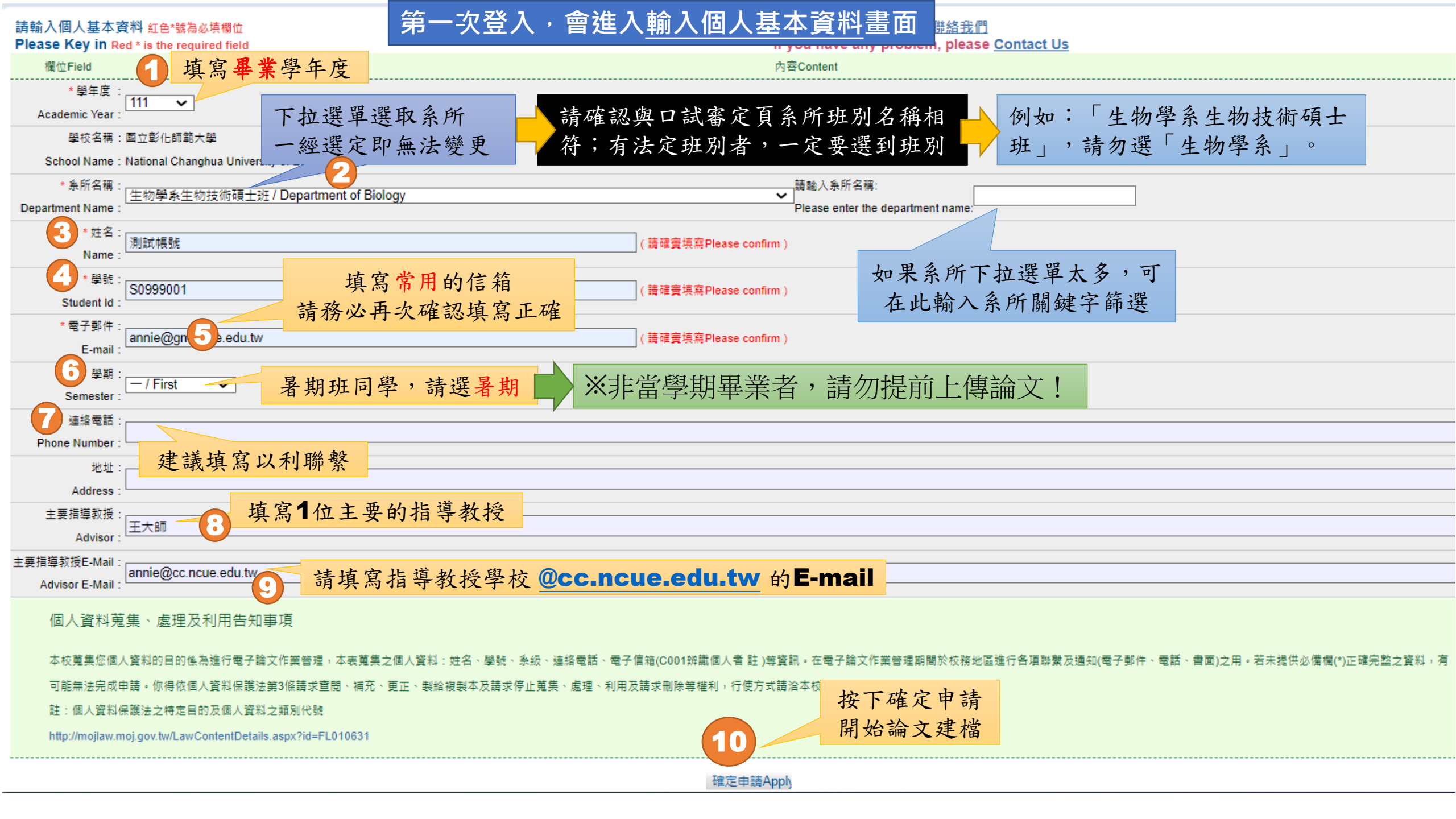

確定申請後,您會收到系統核發的建檔帳號與密碼通知信(如下)。

請您忽略E-Mail中的帳密,依然利用校園資訊服務入口網的帳密登入即可。

| 測試帳號您好!您的學位論文線上建檔帳號與密碼已正式啟用<br>覆) <u>外部 收件匣 ×</u>                                                                                                | (請勿直接回         |   | 0 |   |
|----------------------------------------------------------------------------------------------------|----------------|---|---|---|
| 臺灣博碩士論文知識加值系統 <ndltd@ncl.edu.tw><br/>寄給我▼</ndltd@ncl.edu.tw>                                                                                     | 下午4:20 (3 分鐘前) | ☆ | ¢ | : |
| 親愛的 測試帳號 您好!                                                                                                    |                |   |   |   |
| 恭喜您順利通過論文口試,您專屬的學位論文線上建檔帳號與密碼已正式啟用:<br>帳號:1+ONCUEO100001<br>密碼:Hjuttan<br>請您至 <u>https://cloud.ncl.edu.tw/ncue/</u> 進行論文建檔與修改作業,感謝您的配合。<br>圖書館敬啟 |                |   |   |   |